## Impostazione dell'area di misurazione

 $\dot{\mathsf{E}}$  possibile impostare la luminosità di una determinata area come predefinita.

1 Toccare 🗐 per visualizzare il menu.

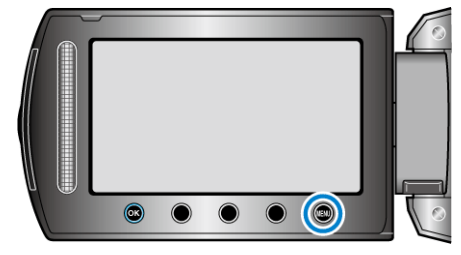

2 Selezionare "IMPOSTAZIONE MANUALE" e toccare .

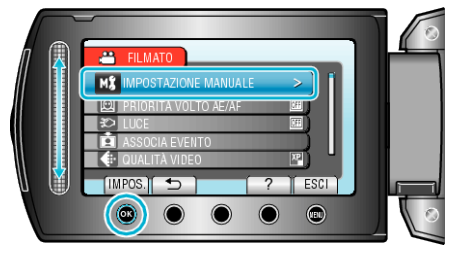

3 Selezionare "AREA DI FOTOMETRIA" e toccare @.

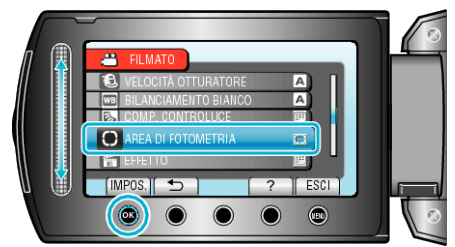

**4** Selezionare "RIFLETTORE" e toccare .

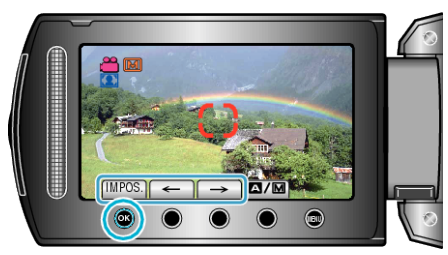